Your Real Estate loan payment information is available in Online Banking.

## Here's how to view your documents online:

First, sign up for **FREE** E-Statements. You can do this three ways:

- 1. Accessing your account through the online banking portal and selecting the "E-State ment" widget. Follow the instructions to enroll and be sure to accept the disclosure.
- 2. Emailing our Digital Services Department at digitalservices@bvscu.org.
- 3. Calling our Member Support Center at 281-391-2149.

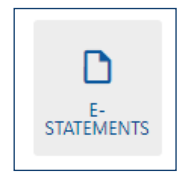

After you're enrolled in e-statements, login into online banking and click on the "E-Statement" widget. Then click on the new window to see your statement history and notices. Click on "Current Notice" to view your current Real Estate loan statement.

### CREDIT UNION

#### Statement Selection: 000000000

Member Name: Member Number:

ber:

0000000000 May 31, 2021

Joe Member

#### Current Statement Prior Statements

April 30, 2021 April 35, 2021 March 31, 2021 February 28, 2021 January 31, 2021 December 31, 2020 November 30, 2020 October 31, 2020 September 30, 2020 August 31, 2020 July 31, 2020

June 1, 2021

May 16, 2021

May 10, 2021

Current Notice: Prior Notices:

# Mortgage loan information

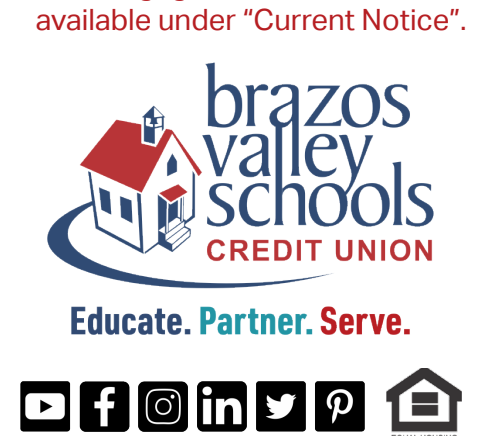

Federally Insured by NCUA • www.bvscu.org